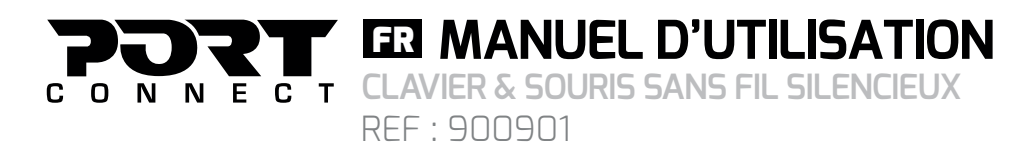

## SOURIS SANS FIL SILENCIEUSE

Clic du milieu / Roulette de défilement

## **BOUTONS DE LA SOURIS :**

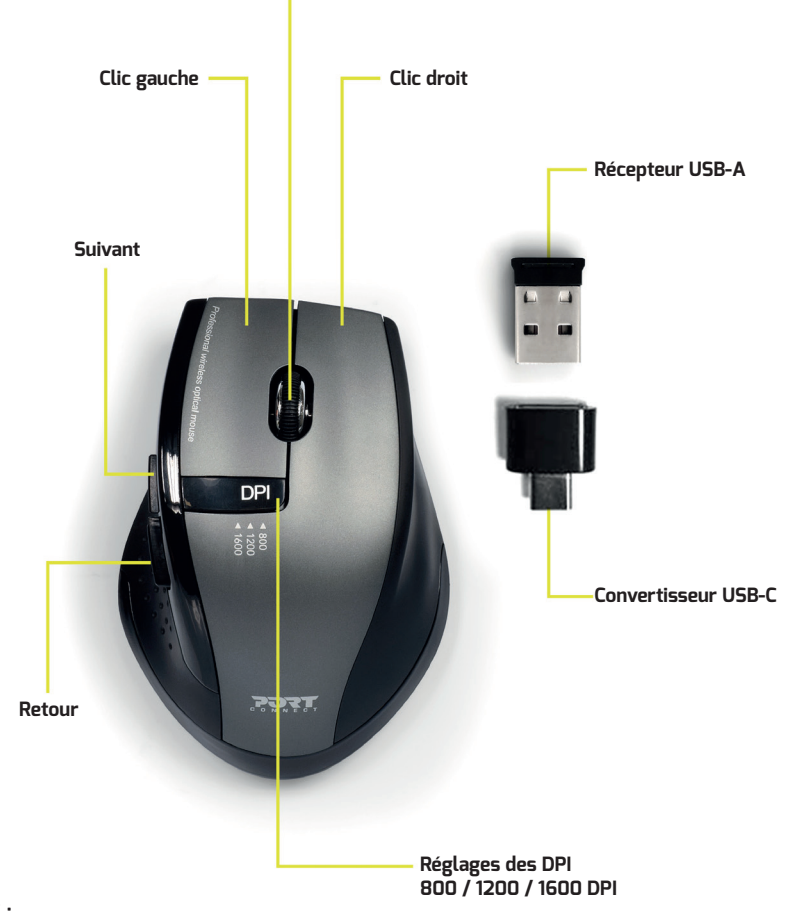

## **INSTRUCTIONS**:

1. Ouvrir le compartiment en dessous de la souris et retirer le connecteur USB de son emplacement.

2. Placer les 2 piles AAA dans le clavier et la pile AA dans la souris.

Vérifiez que le film plastique protégeant les polarité des piles a bien été retiré avant l'installation afin d'assurer leur bon fonctionnement.

3. Retirer le récepteur USB de son emplacement et le brancher sur un port USB de votre ordinateur. Vous pouvez utiliser le convertisseur USB-A à USB-C pour connecter l'appareil à un port USB-C. Le receveur USB connecte le clavier ainsi que la souris.

4. Attendez que l'installation automatique soit complétée (pas de CD d'installation ni de programme requis). Une fois l'installation terminée, la souris et le clavier sont prêts à être utilisés.

## CLAVIER SANS FIL SILENCEUX

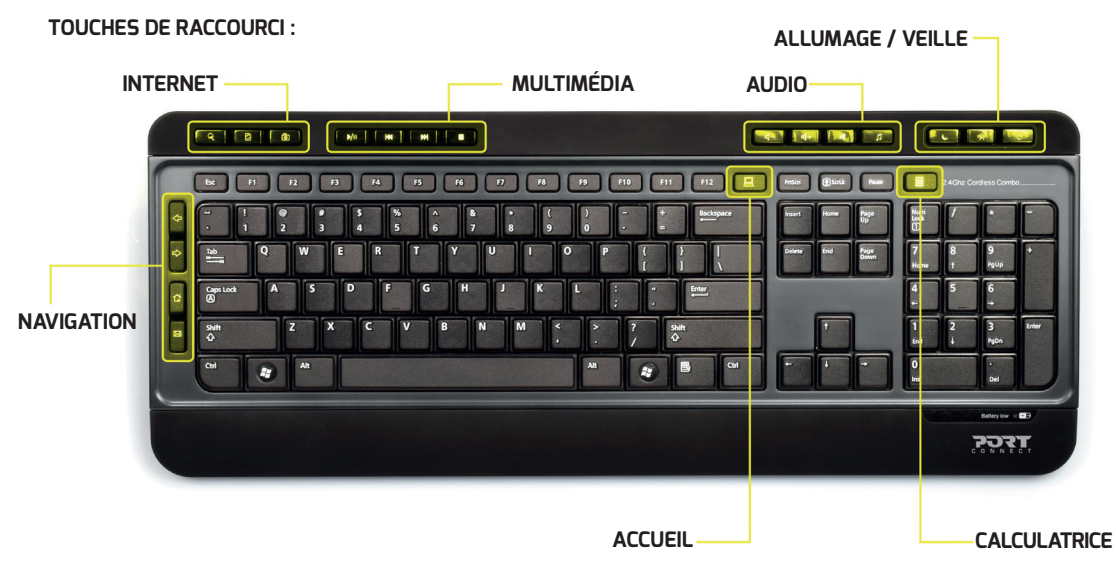

| NAVIGATION |         |         |      | I         | NTERNE <sup>-</sup> | Г        | MULTIMÉDIA     |           |         |
|------------|---------|---------|------|-----------|---------------------|----------|----------------|-----------|---------|
| $\bigcirc$ |         | Ê       | X    | Q         | S                   | •        | ►/II           |           |         |
| Retour     | Suivant | Accueil | Mail | Recherche | Rafraichir          | Favories | Play<br>/Pause | Précédent | Suivant |

| multi<br>Média | ACCUEIL           | AUDIO    |          |      |       | CALCULA-<br>TRICE | ALLUMAGE / VEILLE |        |           |  |
|----------------|-------------------|----------|----------|------|-------|-------------------|-------------------|--------|-----------|--|
|                |                   | 日        | 日+       | A    | L.    |                   | C                 | (Ø)    | Ċ         |  |
| Stop           | Mon<br>ordinateur | - Volume | + Volume | Muet | Média | Calculatrice      | Veille            | Alarme | Démarrage |  |

## AFFICHAGE DU STATUT VERROUILLAGE MAJUSCULE ET VERROUILLAGE NUMÉRIQUE :

Votre système d'exploitation Windows affiche le statut des touches Verrouillage Majuscule et Verrouillage Numérique lorsque vous les activez.

Pour afficher de manière permanente le statut de ces touches nous vous invitons à installer un logiciel de gestion d'affichage de statut.

Ce logiciel permettra d'afficher sur votre bureau l'état de statut des touches Verrouillage Majuscule et Verrouillage Numérique.

Vous trouverez différent utilitaires proposant cette fonctionnalité, par exemple : Tray Status https://www.traystatus.com.

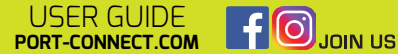

ONNECT EN USER GUIDE NNECT WIRELESS SILENT KEYBOARD & MOUSE REF: 900901

## SILENT WIRELESS MOUSE

Middle click / Scroll wheel

## MOUSE BUTTONS:

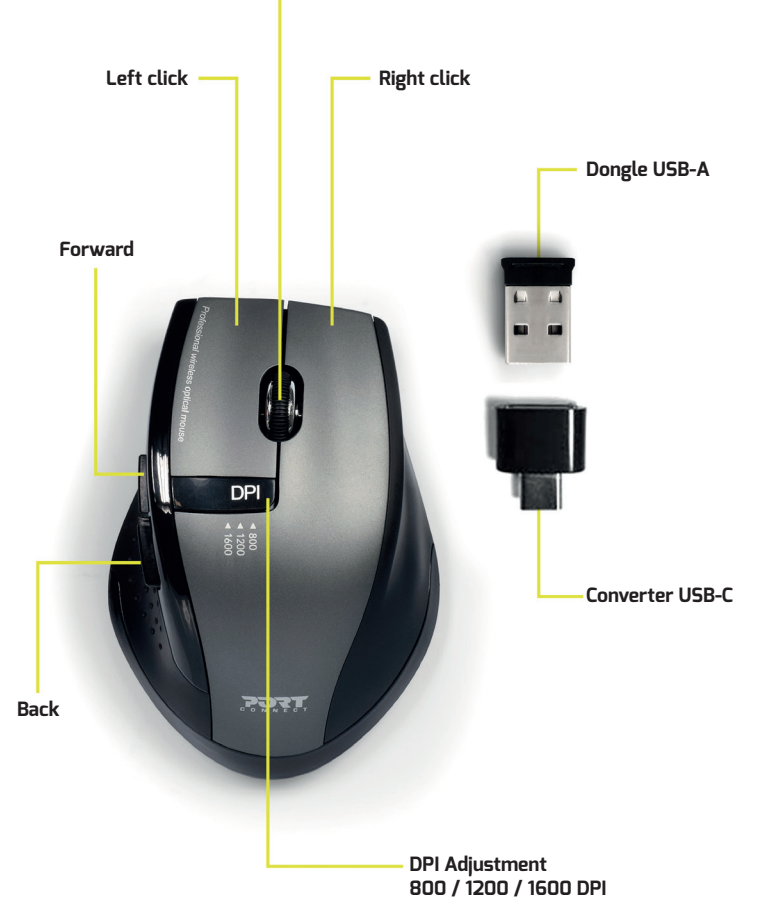

## **INSTRUCTIONS**:

1. Open the mouse compartment and take out the USB connector from its storage.

2. Place the 2 AAA batteries in the keyboard and the AA battery into the mouse.

Check that the plastic film protecting the polarity of the batteries has been removed before installation to ensure their proper functioning.

3. Remove the USB receiver from the panel and plug it to a USB port on your computer. You can use the USB-A to USB-C converter to connect the device to a USB-C port.

The USB receiver will connect both your keyboard and mouse.

4. Wait for automatic plug & play installation to complete on your computer (no CD or program needed). Once the installation is completed, the mouse and the keyboard are ready to use.

# SILENT WIRELESS KEYBOARD

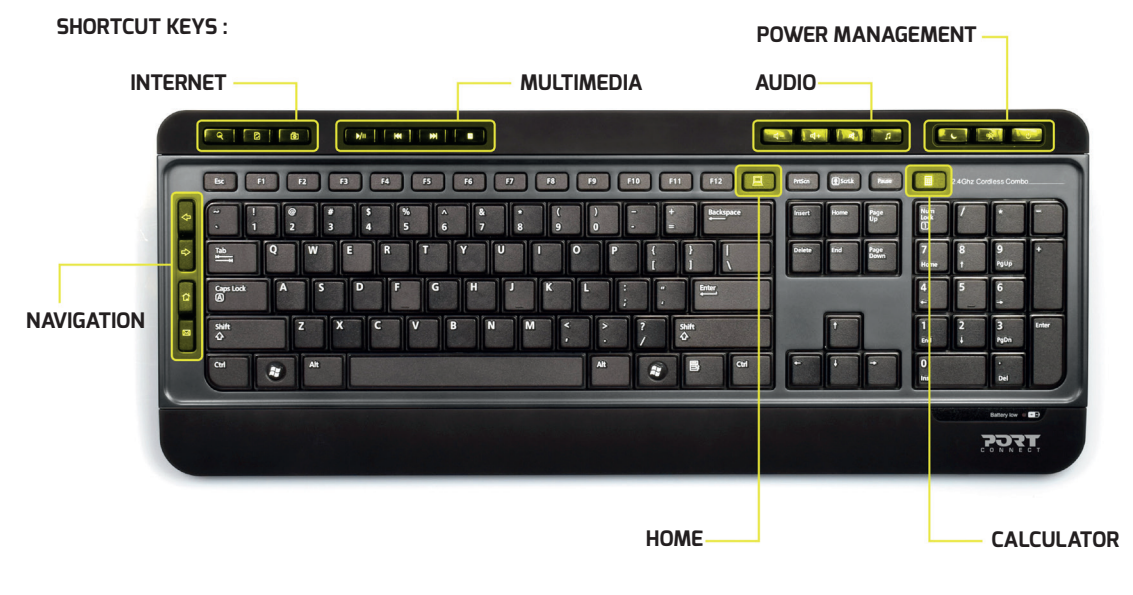

| NAVIGATION                    |         |      |      | I      | NTERNE <sup>-</sup> | Т         | MULTIMEDIA     |          |      |
|-------------------------------|---------|------|------|--------|---------------------|-----------|----------------|----------|------|
| $\langle \mathcal{I} \rangle$ |         |      | X    | ď      | 5                   | ¢         | ►/II           | ¥        |      |
| Back                          | Forward | Home | Mail | Search | Refresh             | Favorites | Play<br>/Pause | Previous | Next |

| MULTI<br>MEDIA | HOME           | AUDIO |        |      |       | CALCULA-<br>TOR | PORT MANAGEMENT |      |       |  |
|----------------|----------------|-------|--------|------|-------|-----------------|-----------------|------|-------|--|
|                |                | 日一    | 日<br>十 | Ŕ    | L.    |                 | C               | «Ø»  | Ċ     |  |
| Stop           | My<br>computer | - Vol | + Vol  | Mute | Media | Calculator      | Sleep           | Wake | Power |  |

## STATUS DISPLAY OF CAPS LOCK AND NUM LOCK :

Your Windows operating system displays the status of the Caps Lock and Num Lock keys when you activate them. To display permanently the status of these keys please install a status display management software.

This software will display the status of the Caps Lock and Num Lock keys on your desktop.

You will find different utilities offering this functionality, for example:

Tray Status https://www.traystatus.com.

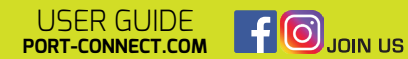